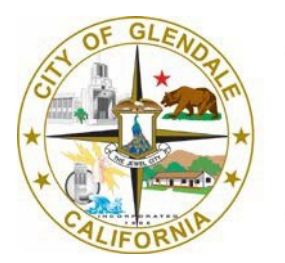

Information Technology

# Self-Service Password Reset (SSPR)

## **Table of Contents**

| Enrolling in Self-Service Password Reset (SSPR)1 | I |
|--------------------------------------------------|---|
| Unlock or Reset Account Password - Online        | 2 |
| Unlock or Reset Account Password - Workstation   | 3 |

Information Technology help@glendaleca.gov 818-548-4085

- 1. Open the web browser on your device and go to the password reset registration page (<u>https://aka.ms/ssprsetup</u>). <u>Watch Video</u>
- 2. if prompted, enter your City of Glendale username and the password.
- 3. Select 2 methods of security verification
  - 1. **Authentication phone** you must enter the phone number you wish to have a code be sent via text message to your phone or call
  - 2. Office phone not suggested if you will attempt to access ESS from home
  - 3. **Mobile app** download the Microsoft Authenticator app on your mobile device to receive notification for verification or use a verification code

Note: your method of security verification can be changed later if you wish to update your method of receiving the alerts

#### Recommended option - "a. Authentication phone"

4. Finish, Congratulations you are now enrolled in Self-Service Password Reset.

- 1. Open the web browser on your device and go to the password reset page (https://passwordreset.microsoftonline.com/)
- 2. Type your City email address, captcha characters, and click Next

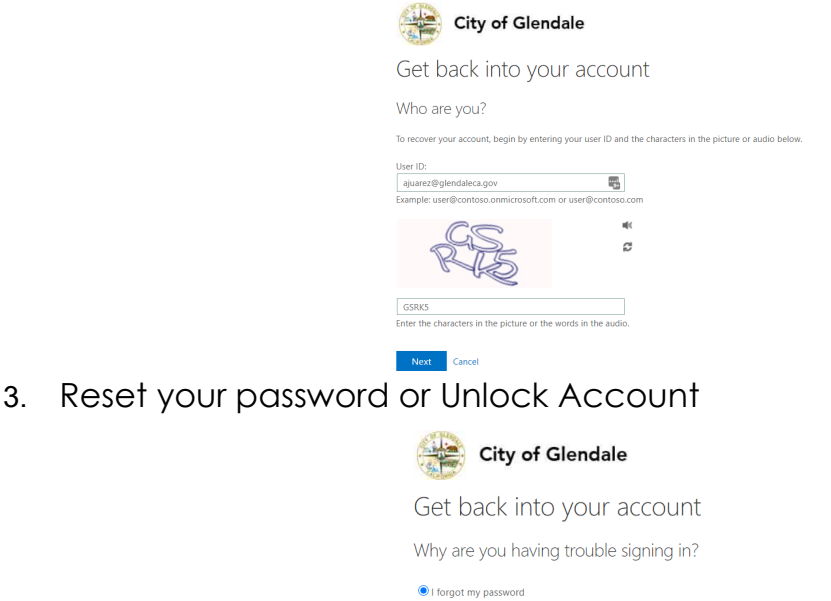

No worries, we'll help you to reset your password using the security info you registered with us. O I know my password, but still can't sign in

Next Cancel

4. Verification Step 1

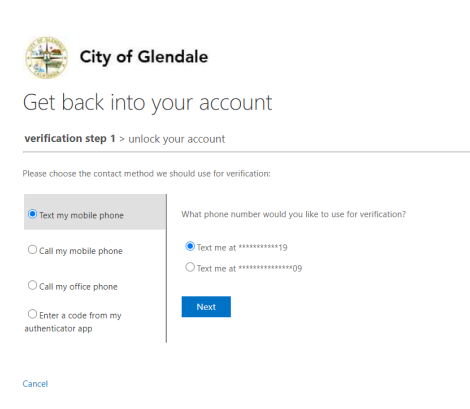

5. Account Unlocked

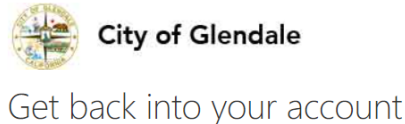

Your account has been unlocked

### **Unlock or Reset Account Password - Workstation**

1. From the login screen on your desktop or laptop, choose Reset Password

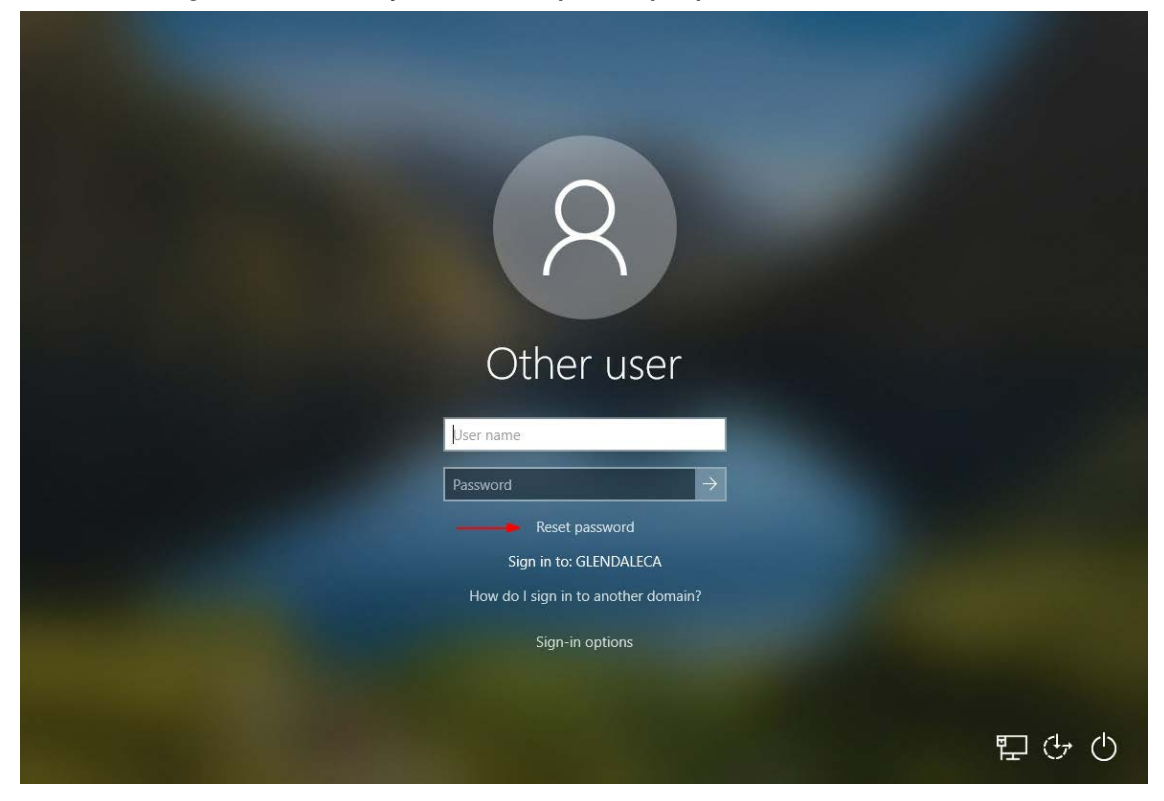

2. Enter your city e-mail (<u>userID@glendaleca.gov</u>) and click Next

|                                                | City of Gle                         | ndale  |
|------------------------------------------------|-------------------------------------|--------|
| Get back into your account                     | Proceeding in a result increases on |        |
| Begin by entering your work or school account. |                                     |        |
| User ID:                                       |                                     |        |
| jdoe@glendaleca.gov                            |                                     |        |
|                                                |                                     |        |
|                                                |                                     |        |
|                                                |                                     |        |
|                                                |                                     |        |
|                                                |                                     |        |
|                                                |                                     |        |
|                                                |                                     |        |
|                                                |                                     |        |
|                                                |                                     |        |
|                                                |                                     |        |
|                                                | Next                                | Cancel |

#### 3. Select I know my password, but still can't sign in

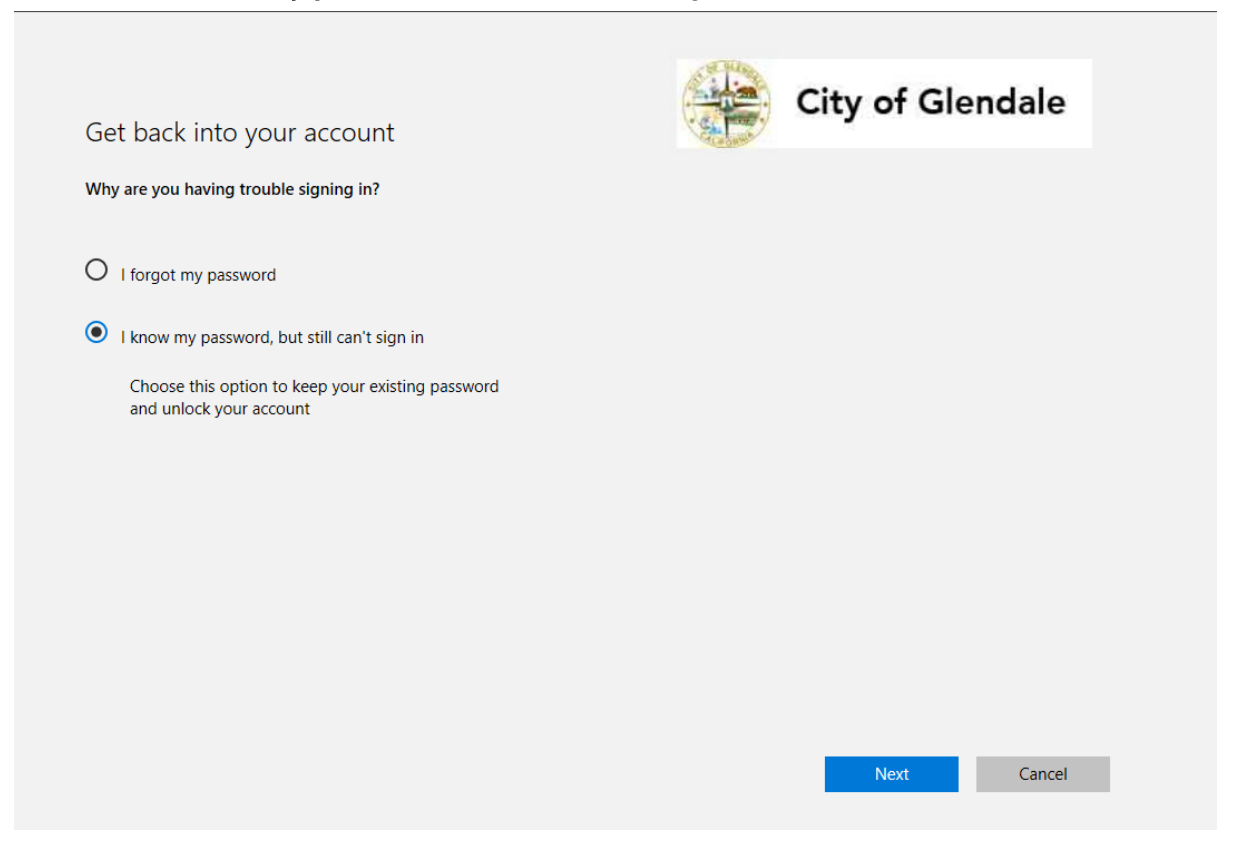

4. Choose your contact method for verification and a code will be sent

| ricuse choose the contact method we                                                                | should use for verification |  |  |
|----------------------------------------------------------------------------------------------------|-----------------------------|--|--|
| Text my mobile phone                                                                               |                             |  |  |
| What phone number would you like to                                                                | use for verification?       |  |  |
| ********70                                                                                         | $\sim$                      |  |  |
| below. You will then receive a text messa<br>verification code which can be used to r<br>password. | age with a<br>eset your     |  |  |
|                                                                                                    |                             |  |  |
|                                                                                                    |                             |  |  |
|                                                                                                    |                             |  |  |

5. Once the code has been entered successfully, you will receive a confirmation of the unlock

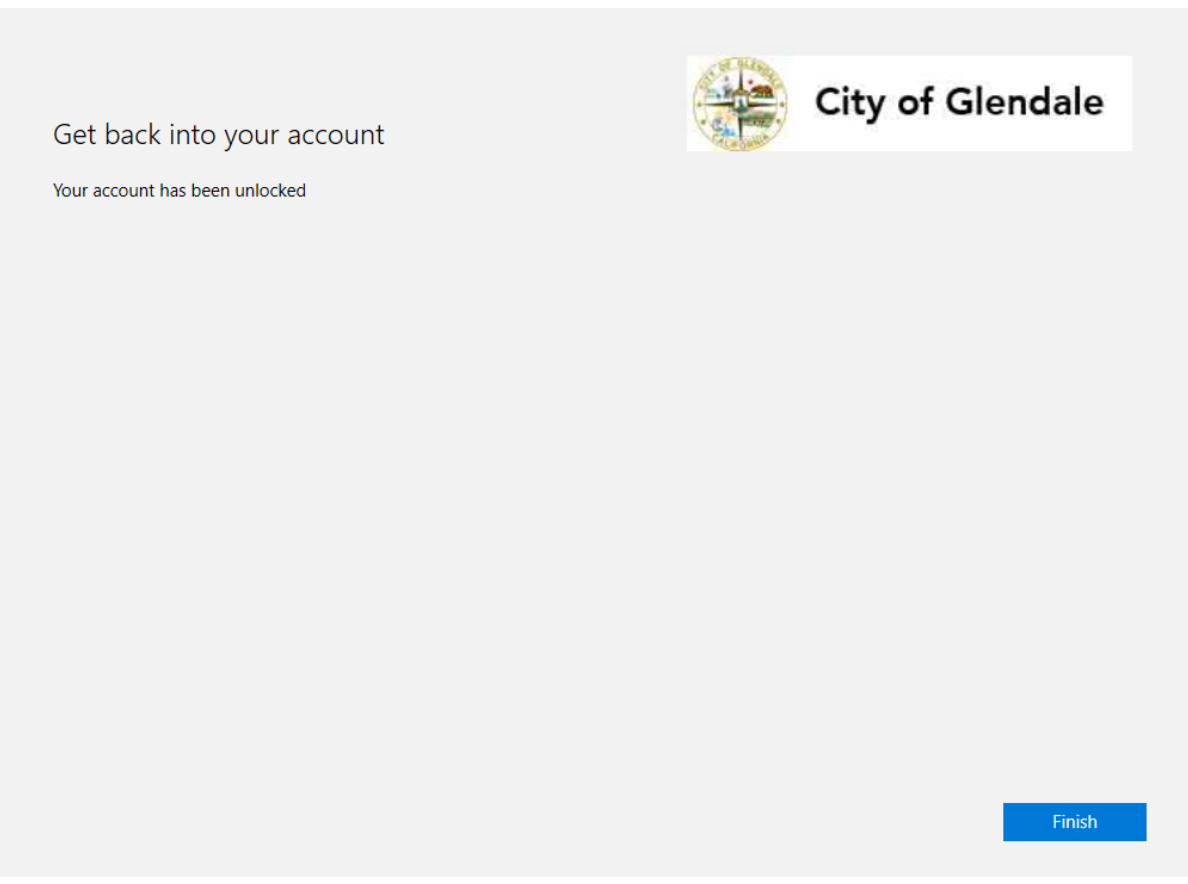